# FH DORTMUND TERMINOLOGY SERVER – USER TESTING

- Proposed scenarios:
  - 1. Importing code system content
  - 2. Translating terms to national language
  - 3. Mapping between a national code system and a code system selected in the MVC
  - 4. Exporting a Value Set
- Access to FH Dortmund terminology server at: <u>https://www.it4health.eu/TermBrowser/gui/main/main.zul</u>

Login using the credentials provided:

| A https://www.it4health.eu/TermBrowser/gui/m                                                                                                    | ain/main.zul                                   |
|----------------------------------------------------------------------------------------------------|------------------------------------------------|
| Most Visited 	mterronc - Yahoo Mail                                                                                                    |                                                |
| Terminology-Browser 🗸 User 🗸 Language                                                                                                    | - Help -                                       |
| Global Concept Search Te Log off                                                                                                    |                                                |
| Code Systems Value S                                                                                                    | Contents                                       |
| O ₂ <sup>∧</sup> ,≮ ▼<br>Name                                                                                                    | No selection                                   |
| Diagnosen     Symptome     Maßnahmen     Gesundheitstatus     Ergebnisattribute     Substanzen     Maßeinheiten, Verabreichungsformen etc.     Organisationstypenf achgebiete/Rollen     Umwelt/geographische Regionen     Abrechnungskataloge     Projekt. / Verwendungsspezifische     Metadaten     Sonstige | Log In x<br>Username I<br>Password Log In dose |

Additional documentation about the FH Dortmund terminology server is available at: <u>http://www.wiki.mi.fh-dortmund.de/cts2/index.php?title=Hauptseite</u>

### **PROPOSED SCENARIOS:**

#### 1. Importing code system content into the server

Importing code system content into the FH Dortmund terminology server is done using the TermAdmin area. After login, go to the TermAdmin area using the dropdown menu in the Terminology-Browser:

| Terminology-Browser - User - View - Langu              | Jage ▼ Help ▼            |
|--------------------------------------------------------|--------------------------|
| Main view     Associations-Editor     ninology-Browser |                          |
| Valueset-Editor                                        | Contents                 |
| Translation-Editor                                     | A                        |
| 🛠 Go to TermA                                          | - <u>Vi</u> No selection |
| Name                                                   |                          |
| Diagnosen                                              |                          |
| Symptome                                               |                          |
| Maßnahmen                                              |                          |
| Gesundheitsstatus                                      |                          |
| Ergebnisattribute                                      |                          |
| ▷ Substanzen                                           |                          |
| Maßeinheiten, Verabreichungsformen etc.                |                          |
| Organisationstypen/Fachgebiete/Rollen                  |                          |
| Umwelt/geographische Regionen                          |                          |
| Abrechnungskataloge                                    |                          |
| Projekt- / Verwendungsspezifische                      |                          |
| Metadaten                                              | 4                        |
| ▷ Sonstige                                             |                          |

If it is the first version of a code system, the code system has to be created previously using the option 'terminologies' of the menu that appears on the left hand side and clicking on the button 'new' situated at the bottom. Additional details of the code system can be included using the panel on the right:

| logout                   |         | administration area              |           | Fachhochschule<br>Dortmund<br>Envirensty of Applied Sciences and Arts | elusiness Flattfore<br>Gesundheitswesen<br>Institu in Automotion<br>M | $\langle \rangle$ |                | Bundesministerium<br>für Gesundheit | BUNDESMI<br>FÜR GESUM | INISTERIUM<br>INISTERIUM<br>INISTERIUM<br>INISTERIUM |
|--------------------------|---------|----------------------------------|-----------|-----------------------------------------------------------------------|-----------------------------------------------------------------------|-------------------|----------------|-------------------------------------|-----------------------|------------------------------------------------------|
| terminology collaboratio | n       |                                  |           |                                                                       |                                                                       |                   |                |                                     |                       |                                                      |
| USEL                     | codesys | tems                             | codesyste | m-version - ICD-9 *TEST*                                              | -                                                                     | details   l       | CD-9 *TE ST* - |                                     |                       |                                                      |
| terminologies            |         | name                             | ID        | name                                                                  | status                                                                | details           | metadata       | taxonomy classifi                   | ication               |                                                      |
| valuesets                |         |                                  |           |                                                                       |                                                                       | ID                | type           | name                                | language              | data type                                            |
| terminology import       | 189     | epSOSSubstitutionCode            |           | No entries with current filte                                         | rs                                                                    |                   |                |                                     |                       |                                                      |
| demaine                  | 212     | epSOSTelecomAddress              |           |                                                                       |                                                                       |                   |                | No entries with c                   | current filters       |                                                      |
| domains                  | 190     | epSOSUnits                       |           |                                                                       |                                                                       |                   |                |                                     |                       |                                                      |
| system parameter         | 213     | epSOSURL                         |           |                                                                       |                                                                       |                   |                |                                     |                       |                                                      |
| reporting                | 10      | Fachgebietskatalog               |           |                                                                       |                                                                       |                   |                |                                     |                       |                                                      |
| associations             | 22      | farben                           |           |                                                                       |                                                                       |                   |                | 1                                   |                       |                                                      |
|                          | 9       | Geschlechtercodes - I            |           |                                                                       |                                                                       |                   |                |                                     |                       |                                                      |
|                          | 167     | HL7 Condition Code text: ICD-9 * | EST*      |                                                                       |                                                                       |                   |                |                                     |                       |                                                      |
|                          | 26      | HL7 Confidentiality Co           |           |                                                                       |                                                                       |                   |                |                                     |                       |                                                      |
|                          | 27      | HL7 Participation Type           |           |                                                                       |                                                                       |                   |                |                                     |                       |                                                      |
|                          | 168     | HL7 Telecommunicati<br>Type      |           |                                                                       |                                                                       | ОК                | cancel         |                                     |                       |                                                      |
|                          | 156     | ICD-10 EN                        |           |                                                                       |                                                                       |                   |                |                                     |                       |                                                      |
|                          | 1       | ICD-10 GM                        |           |                                                                       |                                                                       |                   |                |                                     |                       |                                                      |
|                          | 155     | ICD-10 GM Thesaurus              |           |                                                                       |                                                                       |                   |                |                                     |                       |                                                      |
|                          | 214     | ICD-9 *TEST*                     |           |                                                                       |                                                                       |                   |                |                                     |                       |                                                      |
|                          | 23      | ICD-0                            |           |                                                                       |                                                                       |                   |                |                                     |                       |                                                      |
|                          | 25      | IHE/XDS UUID's                   |           |                                                                       |                                                                       |                   |                |                                     |                       |                                                      |
|                          | 164     | IHEACT                           |           |                                                                       |                                                                       |                   |                |                                     |                       |                                                      |
|                          | 200     | IHEActCode                       |           |                                                                       |                                                                       |                   |                |                                     |                       |                                                      |
|                          | 165     | IHERole                          |           |                                                                       |                                                                       |                   |                |                                     |                       |                                                      |
|                          | 💿 new   | 🤤 delete                         | 💿 new     | G delete change s                                                     | status                                                                | 💿 new             | t 🥜 edit       | 🤤 delete                            |                       |                                                      |

The content of the code system can now be imported selecting the 'terminology import' option in the menu on the left and marking the appropriate import type -code system in this case.

| logout                    | administration area                                                                    | Fachhochschule<br>Dortmund<br>Wennyd ydyder Sanza na dan           | INIS1<br>NDHI |
|---------------------------|----------------------------------------------------------------------------------------|--------------------------------------------------------------------|---------------|
| terminology collaboration | 1                                                                                      |                                                                    |               |
| user                      | all code lists (ELGA_SVS) value set (ELGA_SVS)                                         |                                                                    |               |
| terminologies             | file selection                                                                         |                                                                    |               |
| valuesets                 | import tupo: @ codecyctom @ voluocot                                                   | Codesistem farmat Values at farmat                                 |               |
| terminology import        | format:                                                                                |                                                                    |               |
| domains                   | ' <b>`</b>                                                                             |                                                                    | _             |
| system parameter          | import                                                                                 |                                                                    |               |
| reporting                 | status: Please select a file.Please select import type and format.Please status: mport | ise select a code system or value set.Please enter a version name. |               |
| associations              | -                                                                                      |                                                                    |               |
|                           |                                                                                        |                                                                    |               |
|                           |                                                                                        |                                                                    |               |

Select the specific file to be imported and its specific format from the options available on the dropdown menu 'format', e.g. ClaML:

| logout                    | administration area Fachhochschule Dortmund                                                                                                |
|---------------------------|----------------------------------------------------------------------------------------------------|
| terminology collaboration |                                                                                                    |
| user                      | all code lists (ELGA_SVS) value set (ELGA_SVS)                                                                                             |
| terminologies             | file selection                                                                                                    |
| valuesets                 | select file                                                                                                    |
| terminology import        | import type:  Codesystem Valueset Codesystem format Valueset format                                                                        |
| domains                   | CSV (Kommagetrennte Datei)<br>ClaML                                                                                                    |
| system parameter          | Import LOINC (bt)<br>LOINC Beziehungen (bt)<br>status: KBV Keytabs ILPlease select a code system or value set.Please enter a version name. |
| reporting                 | start ICD BMG Österreich<br>Leitlinien-Katalog (Österreich)                                                                                |
| associations              | Sharing Value Sets (SVS)<br>KAL<br>MeSH (XML)<br>LOINC V2.54 (csv)<br>LOINC Beziehungen v2.54 (csv)                                        |

Then, select the code system to which the content belongs and introduce its version name:

| logout                 |                   | administration area                                                                                                    | Fachhochschule<br>Dortmund<br>University of Applied Sciences and Arts | esec                                       | $\odot$                                          | Bundesministerium<br>für Gesundheit          |                    |
|------------------------|-------------------|----------------------------------------------------------------------------------------------------|-----------------------------------------------------------------------|--------------------------------------------|--------------------------------------------------|----------------------------------------------|--------------------|
| terminology collaborat | ion               |                                                                                                    |                                                                       |                                            |                                                  |                                              |                    |
| user                   | all c             | ode lists (ELGA_SVS) value set (ELGA_SVS)                                                                                                    |                                                                       |                                            |                                                  |                                              |                    |
| terminologies          | file sele         | ction                                                                                                    |                                                                       |                                            |                                                  |                                              |                    |
| valuesets              | import            | vne: 🔍 ondesvetem 🔿 valueset                                                                                                    | Codesystem forma                                                      | t Values et format                         |                                                  |                                              | select file        |
| terminology import     | format            | CSV (Kommagetrennte Datei)                                                                                                    | -                                                                     |                                            |                                                  |                                              |                    |
| domains                |                   |                                                                                                    |                                                                       |                                            |                                                  |                                              |                    |
| system parameter       | Codesy            | stem Auswahl                                                                                                    |                                                                       | import                                     |                                                  |                                              |                    |
| reporting              | Please<br>new ver | select a code system to which you would like to imposed in the second second seco | port your file.                                                       | status: Please sele<br>code system or valu | et a file.The following<br>ue set.Please enter a | g format is not supported<br>a version name. | t: Please select a |
| associations           | ID                | name                                                                                                    |                                                                       | start import                               |                                                  |                                              |                    |
|                        | ~                 |                                                                                                    |                                                                       | -                                          |                                                  |                                              |                    |
|                        | 195               | ActSite                                                                                                    | ^                                                                     |                                            |                                                  |                                              |                    |
|                        | 12                | Administrative sex (HL7)                                                                                                    |                                                                       |                                            |                                                  |                                              |                    |
|                        | 196               | administrative-gender                                                                                                    |                                                                       |                                            |                                                  |                                              |                    |
|                        | 24                | AdministrativeGender (HL7)                                                                                                    |                                                                       |                                            |                                                  |                                              |                    |
|                        | 134               | Alpha-ID                                                                                                    |                                                                       |                                            |                                                  |                                              |                    |
|                        | 197               | ConfidentialityCode                                                                                                    |                                                                       |                                            |                                                  |                                              |                    |
|                        | 194               | EDQM                                                                                                    |                                                                       |                                            |                                                  |                                              |                    |
|                        | 199               | EntityNamePartQualifier                                                                                                    |                                                                       |                                            |                                                  |                                              |                    |
|                        | 209               | epSOSActCode                                                                                                    |                                                                       |                                            |                                                  |                                              |                    |
|                        | 207               | epSOSActiveIngredient                                                                                                    | -                                                                     |                                            |                                                  |                                              |                    |

To start the import, click the button on the right panel.

Value Sets can be imported similarly, selecting the 'valueset' radio button option.

## 2. Translating terms into national language

Concept terms or designations (the human readable name) can be translated in the FH Dortmund server using the 'Translation-Editor' available from the Terminology-Browser area:

| Terminology-Browser 🗸 User 🗸       | Language 🗸 Help 🗸 |  |  |  |  |  |  |
|------------------------------------|-------------------|--|--|--|--|--|--|
| A Main view                        |                   |  |  |  |  |  |  |
| Associations-Editor ninolog        | inology-Browser   |  |  |  |  |  |  |
| Velacot Editor                     | Contents          |  |  |  |  |  |  |
| Translation-Editor                 |                   |  |  |  |  |  |  |
| 🛠 Go to TermAdmin                  | No selection      |  |  |  |  |  |  |
| Name                               |                   |  |  |  |  |  |  |
| ▶ Diagnosen                        |                   |  |  |  |  |  |  |
| Symptome                           |                   |  |  |  |  |  |  |
| Maßnahmen                          |                   |  |  |  |  |  |  |
| Gesundheitsstatus                  |                   |  |  |  |  |  |  |
| Ergebnisattribute                  |                   |  |  |  |  |  |  |
| Maßeinheiten, Verabreichungsforme  | en etc.           |  |  |  |  |  |  |
| Organisationstypen/Fachgebiete/Rol | Nen lien          |  |  |  |  |  |  |
| Umwelt/geographische Regionen      |                   |  |  |  |  |  |  |
| Abrechnungskataloge                |                   |  |  |  |  |  |  |
| Projekt- / Verwendungsspezifische  |                   |  |  |  |  |  |  |
| Metadaten                          |                   |  |  |  |  |  |  |
| ▷ Sonstige                         |                   |  |  |  |  |  |  |
|                                    |                   |  |  |  |  |  |  |
|                                    |                   |  |  |  |  |  |  |
|                                    |                   |  |  |  |  |  |  |
|                                    |                   |  |  |  |  |  |  |

Once the specific code system has been selected, e.g. ICD-10 EN, choose from the dropdown menu the language into which the terms will be translated:

| Terminology-Browser 👻   | User 🗸 Language 🗸 Help 🗸                  |  |  |  |  |  |  |  |  |
|-------------------------|-------------------------------------------|--|--|--|--|--|--|--|--|
|                         | Code System/Value Set - Selection         |  |  |  |  |  |  |  |  |
| Global Concept Search   | Code Systems                              |  |  |  |  |  |  |  |  |
| Code System - Selection | 27 x T                                    |  |  |  |  |  |  |  |  |
| Code System: Name       |                                           |  |  |  |  |  |  |  |  |
|                         | ▲ Diagnosen                               |  |  |  |  |  |  |  |  |
|                         | Alpha-ID                                  |  |  |  |  |  |  |  |  |
|                         | ICD-10 EN                                 |  |  |  |  |  |  |  |  |
|                         | ICD-10 GM                                 |  |  |  |  |  |  |  |  |
|                         | ICD-10 GM Thesaurus                       |  |  |  |  |  |  |  |  |
|                         | ICD-0                                     |  |  |  |  |  |  |  |  |
|                         | skjndldhjwseflkfehsk                      |  |  |  |  |  |  |  |  |
|                         | Symptome                                  |  |  |  |  |  |  |  |  |
|                         | ▶ Maßnahmen                               |  |  |  |  |  |  |  |  |
|                         | Gesundheitsstatus                         |  |  |  |  |  |  |  |  |
|                         | Ergebnisattribute                         |  |  |  |  |  |  |  |  |
|                         | ▷ Substanzen                              |  |  |  |  |  |  |  |  |
|                         | ▷ Maßeinheiten, Verabreichungsformen etc. |  |  |  |  |  |  |  |  |
|                         | ▷ Organisationstypen/Fachgebiete/Rollen   |  |  |  |  |  |  |  |  |
|                         | Umwelt/geographische Regionen             |  |  |  |  |  |  |  |  |
|                         | Abrechnungskataloge                       |  |  |  |  |  |  |  |  |
|                         | Projekt- / verwendungsspezifische         |  |  |  |  |  |  |  |  |
|                         | Metadaten                                 |  |  |  |  |  |  |  |  |
|                         | ₽ Sonsuge                                 |  |  |  |  |  |  |  |  |
|                         |                                           |  |  |  |  |  |  |  |  |

| Terminology-Browser 🗸 User 🗸 Language 🗸 | - Help -                                                                                                    |
|-----------------------------------------|----------------------------------------------------------------------------------------------------|
| Global Concept Search                   | ser - Translation-Editor                                                                                                    |
| Code System - Selection                 |                                                                                                    |
| Code System: 📔 ICD-10 EN Language:      |                                                                                                    |
| No selection                            | Hasque<br>Belarusian<br>Bengali<br>Bihari<br>Bislama<br>Bosnian<br>Borton<br>Bulgarian<br>Burmese<br>Catalan, Valencian<br>Central Khmer<br>Chamorro<br>Chechen<br>Chichewa, Chewa, Nyanja<br>Chichewa, Chewa, Nyanja<br>Chichewa, Chewa, Nyanja<br>Chichewa, Chewa, Nyanja<br>Church Slavonic, Church Slavonic, Old Bulgarian, Old Church Slavon<br>Church Slavic, Old Slavonic, Church Slavonic, Old Bulgarian, Old Church Slavon<br>Church Slavic, Old Slavonic, Church Slavonic, Church Slavon<br>Church Slavic, Old Slavonic, Church Slavonic, Market Slavon<br>Church Slavic, Old Slavonic, Church Slavon<br>Church Slavic, Old Slavon<br>Church Slavic, Old Slavon<br>Church Slavic, Old Slavon<br>Church Slavic, Old Slavon<br>Church Slavic, Old Slavon<br>Church Slavic, Old Slavon<br>Church Slavic, Old Slavon<br>Church Slavic, Church Slavon<br>Church Slavic, Church Slavic, Church Slavic, Church Slavic, Church Slavic, Church Slavic, Church Slavic, Church Slavic, C |

Select the term, click the 'Edit' button, and introduce the corresponding translated term into the 'Translations' tab and click 'save':

|                                                 | minology Browcor                 | Translation Edit       | or                            |                       |              |               |             |          | i        |
|-------------------------------------------------|----------------------------------|------------------------|-------------------------------|-----------------------|--------------|---------------|-------------|----------|----------|
| Global Concept Search                           | minology-biowsei                 | - Iranslation-Eult     | 01                            |                       |              |               |             |          |          |
| Code System - Selection                         |                                  |                        |                               |                       |              |               |             |          |          |
| Code System: 📂 ICD-10                           | EN Language: Cata                | lan, Valencian 👻       | Load                          |                       |              |               |             |          |          |
| Version: ICD-10-EN 2015                         | •                                |                        |                               |                       |              |               |             | 👌 Export | Q Search |
| Designation                                     |                                  |                        |                               |                       |              | Translation   | Code        | *        | Details  |
| Certain infectious and para                     | asitic diseases                  |                        |                               |                       |              |               | 1           |          |          |
| Neoplasms                                       |                                  |                        |                               |                       |              |               | Ш           |          |          |
| Diseases of the blood and                       | l blood-forming organs and c     | Edit concept           |                               |                       |              |               | Code        | ×        |          |
| Endocrine, nutritional and                      | metabolic diseases               | Details Eurther d. (6) | Translations (0) Cossmappings | Linked concepts       | Ontologies   |               |             |          |          |
| <ul> <li>Diseases of the circulatory</li> </ul> | / system                         | Languago               | Translation                   |                       |              |               | Abbrovation |          |          |
| Acute rheumatic fever                           |                                  | Catalan                | Hipertensió arterial          |                       |              |               | HTA         |          |          |
| Chronic rheumatic hea                           | rt diseases i                    |                        | Kei                           | ne Einträge mit aktue | llen Filtern |               | L           |          |          |
| <ul> <li>Hypertensive diseases</li> </ul>       | e e                              |                        |                               |                       |              |               |             |          |          |
| Essential (primary)                             | hypertension                     |                        |                               |                       |              |               |             |          |          |
| Hypertensive heart ended                        | disease                          |                        |                               |                       |              |               |             |          |          |
| Hypertensive renal end                          | disease                          |                        |                               |                       |              |               |             |          |          |
| Hypertensive heart a                            | and renal disease                |                        |                               |                       |              |               |             |          |          |
| Secondary hyperten                              | sion                             |                        |                               |                       |              |               |             |          |          |
| Ischaemic heart disease                         | ses                              |                        |                               |                       |              |               |             |          |          |
| Pulmonary heart disea                           | se and diseases of pulmona       |                        |                               |                       |              |               |             |          |          |
| Other forms of heart dis                        | sease                            |                        |                               |                       |              |               |             |          |          |
| Cerebrovascular disea                           | ses                              |                        |                               |                       |              |               |             |          |          |
| Diseases of arteries, a                         | rterioles and capillaries        |                        |                               |                       |              | Create new ve | sion Save   | close    |          |
| Diseases of veins, lym                          | phatic vessels and lymph no      | o ana capitano o       |                               |                       |              |               |             |          |          |
| Other and unspecified                           | disorders of the circulatory sys | stem                   |                               |                       |              |               | 195-199     |          |          |
| Mental and behavioural dis                      | sorders                          |                        |                               |                       |              |               | V           |          |          |
| Diseases of the nervous s                       | ystem                            |                        |                               |                       |              |               | VI          |          |          |
| Diseases of the eye and a                       | dnexa                            |                        |                               |                       |              |               | VII         |          |          |
|                                                 |                                  |                        |                               |                       |              |               |             |          |          |
| + New root concept                              | Create sub concept               | ait Delete             | Details                       |                       |              |               |             |          |          |

# 3. Mapping between a national code system and a code system selected in the MVC

To create a mapping between a national code system (already imported into the server) and a code system in use in the MVC -for example, between a classification for diseases developed nationally and ICD-10- go to the 'Associations-Editor' option available from the dropdown menu of the Terminology-Browser:

| Terminology-Browser - User - View - Lang | uage 🗸 Help 🗸 |
|------------------------------------------|---------------|
| A Main view                              |               |
| Associations-Editor ninology-Browser     |               |
| ✓ Valueset-Editor                        | Contants      |
| Translation-Editor                       | Contento      |
| 🛠 Go to TermAdmin                        | No selection  |
| Name                                     |               |
| ▷ Diagnosen                              |               |
| Symptome                                 |               |
| Maßnahmen                                |               |
| Gesundheitsstatus                        |               |
| Ergebnisattribute                        |               |
| ▷ Substanzen                             |               |
| Maßeinheiten, Verabreichungsformen etc.  |               |
| Organisationstypen/Fachgebiete/Rollen    |               |
| Umwelt/geographische Regionen            |               |
| Abrechnungskataloge                      |               |
| Projekt- / Verwendungsspezifische        |               |
| Metadaten                                |               |
| ▷ Sonstige                               |               |
|                                          |               |
|                                          |               |

Select the code systems to be mapped and the type of mapping ('Cross-Mapping'):

| Global Concept Search                                                           | -Editor                              |                                                               |            | i        |
|---------------------------------------------------------------------------------|--------------------------------------|---------------------------------------------------------------|------------|----------|
| Code System/Value Set                                                           | Mapping                              | Code System/Value Set                                         |            |          |
|                                                                                 | Туре                                 |                                                               |            |          |
|                                                                                 | Ontologisch                          |                                                               |            |          |
|                                                                                 | C Taxonomisch                        |                                                               |            |          |
| /ersion: ICD-10-EN 2015                                                         | earch   Cross-Mapping  Link          | Version: ICD-0-3                                              | • <b>E</b> | Q Search |
| Designation                                                                     | Polation                             | Designation                                                   | Code       | Details  |
|                                                                                 | Relation                             | <ul> <li>Morphologie</li> </ul>                               | axis_morph |          |
| Diseases of the skin and subcutaneous tissue                                    | preferred <-> preferred •            | Neoplasien o.n.A.                                             | 800        |          |
|                                                                                 | New                                  | Epitheliale Neoplasien o.n.A.                                 | 801-804    |          |
|                                                                                 |                                      | Plattenepithelneoplasien                                      | 805-808    |          |
| Discourse of the annual shall shall evolve a standard state of the first state. | New relations                        | Basalzellneoplasien                                           | 809-811    |          |
| Diseases of the musculoskeletal system and connective tissue                    | Code Relation Code                   | <ul> <li>Übergangszellpapillome und<br/>-karzinome</li> </ul> | 812-813    |          |
|                                                                                 |                                      | Adenome und Adenokarzinome                                    | 814-838    |          |
| Diseases of the genitourinary system                                            | Keine Einträge mit aktuellen Filtern | Neoplasien der Haut und der<br>Hautanhangsgebilde             | 839-842    |          |
|                                                                                 |                                      | Mukoepidermoide Neoplasien                                    | 843        |          |
| <ul> <li>Glomerular diseases</li> </ul>                                         |                                      | Zystische, muzinöse und seröse                                | 944 940    |          |
| Acute nephritic syndrome                                                        |                                      | Neoplasien                                                    | 044-045    |          |
| Rapidly progressive nephritic syndrome                                          |                                      | Duktale und lobuläre Neoplasien                               | 850-854    |          |
| Recurrent and persistent haematuria                                             | E                                    | Azinuszellneoplasien                                          | 855        |          |
| Chronic nephritic syndrome                                                      |                                      | Komplexe epitheliale Neoplasien                               | 856-857    |          |
| Nephrotic syndrome                                                              |                                      | Epitheliale Neoplasien des Thymus                             | 858        |          |
| Unspecified nephritic syndrome                                                  |                                      | Spezielle Neoplasien der Gonaden                              | 859-867    |          |
| Isolated proteinuria with specified morphological lesion                        |                                      | Paragangliome und Stromatumoren                               | 868-871    |          |
| Hereditary nephropathy, not elsewhere classified                                |                                      | Nävi und Melanome                                             | 872-879    |          |
| Glomerular disorders in diseases classified elsewhere                           |                                      | Weichteiltumoren und Sarkome                                  | 880        |          |
| Renal tubulo-interstitial diseases                                              |                                      | o.n.A.                                                        |            |          |
| Renal failure                                                                   |                                      | Fibromatöse Neoplasien                                        | 881-883    |          |
| Vrolithiasis                                                                    |                                      | Myxomatöse Neoplasien                                         | 884        |          |
| Other disorders of kidney and ureter                                            |                                      | Lipomatöse Neoplasien                                         | 885-888    |          |
| Other diseases of urinary system                                                | -                                    | Myomatöse Neoplasien                                          | 889-892    |          |
| III                                                                             | •                                    | Komplexe Misch- und                                           |            |          |
| - Details                                                                       | 🖨 Löschen                            |                                                               |            |          |

Map the desire concept from one code system with the corresponding one in the other code system following a drag-and-drop method.

# 4. Exporting a Value Set

Select the 'Value Sets' tab in the Terminology-Browser, choose the specific Value Set and click the Export bottom situated in the top right hand corner; then, select the file format:

| Terminology-Browser View L<br>Global Concept Search                                                                                                    | anguage 🗸 Help 🗸                                                                                                    |                                                                                                    | . 0                                 |  |
|----------------------------------------------------------------------------------------------------|----------------------------------------------------------------------------------------------------|----------------------------------------------------------------------------------------------------|-------------------------------------|--|
| Code Systems Value Sets                                                                                                    | epSOSIHEActCode                                                                                                    |                                                                                                    |                                     |  |
| 0 2 × T                                                                                                    | Version: 1                                                                                                    | · 🗄 🚺 💼                                                                                                    | Export                              |  |
| Name                                                                                                    | Designation                                                                                                    |                                                                                                    |                                     |  |
| EDQM<br>epSOSDisplayLabel<br>epSOSEntityNamePartQualifier<br>epSOSIHEActCode<br>epSOSIHERoleCode<br>epSOSLanguage<br>epSOSNutBravor<br>epSOSObservationInterpretation<br>epSOSSubstitutionCode<br>epSOSTimingEvent<br>epSOSTimingEvent | This is the act of commenting o<br>The act of treating a patient with<br>This is the act of providing instru-<br>The act of immunization of a patient<br>An observation that a patient is a<br>This is the act of providing instru-<br>A qualifier that identifies the sut<br>A qualifier that identifies the class<br>or | The act of treating a patient with a particular substance or class of substances identified using a specified vocabulary. Use of this vocabulary term requires the use<br>This is the act of providing instructions to the supplier regarding the fulfillment of the medication order.<br>The act of immunization of a patient using a particular substance or class of substances identified using a specified vocabulary. Use of this vocabulary term requires<br>An observation that a patient is somehow infollerant of (e.g., allergic to) a particular substance or class of substances using a specified vocabulary. Use of this vocabulary. Use of this vocabulary term requires<br>An observation that a patient is somehow infollerant of (e.g., allergic to) a particular substance or class of substances using a specified vocabulary. Use of this voca<br>This is the act of providing instructions to a patient regarding the use of medication.<br>A qualifier that identifies the substance used to treat a patient in an immunization or drug treatment act. The class of substances is expected to be identified<br>A qualifier that identifies the class of substance used to treat a patient in an immunization or drug treatment act. The class of substances is expected to be identified<br>or |                                     |  |
| SNOMED_CT<br>epSOSActSite                                                                                                    | Export                                                                                                    |                                                                                                    | ×                                   |  |
| epSOSUnits<br>epSOSActiveIngredient                                                                                                    | Export-Format                                                                                                    | ¢sv                                                                                                    | •                                   |  |
| epSOSBloodPressure<br>epSOSDocumentCode<br>epSOSPregnancyInformation                                                                                                    | Hinweis                                                                                                    | Der Export kann je nach Terminologiegr<br>Anspruch nehmen. Bitte haben Sie etwa                                                                                                    | öße einige Minuten in<br>as Geduld. |  |
| epSOSSections<br>epSOSHealthcareProfessionalRole<br>epSOSIIInessesandDisorders<br>epSOSRoleClass<br>epSOSActCode<br>epSOSPersonalRelationship<br>epSOSTelecomAddress<br>epSOSURL                                                       |                                                                                                    | E                                                                                                    | xportieren close                    |  |